1. Click on report writer icon.

| ile P   | rogram Settin        | gs AutoMate  | e Online Videos Help  |                      |               |                         |                          |              |               |                 |                          |               |
|---------|----------------------|--------------|-----------------------|----------------------|---------------|-------------------------|--------------------------|--------------|---------------|-----------------|--------------------------|---------------|
| =       | Å                    | ₩.           | J                     | • <u> </u>           | - 97          | (e                      | <b>(</b> -               | **           |               | - 🍂 -           |                          | 1             |
| nnt c   | .ommunication        | Data Entry I | Herdsmans Action List | Compined Action list | Animai Record | Daily Milk Meter fields | 7 Days Milk Tield Report | VET Checkist | Report writer | Hoistein Canada | Daryfrace + CLTS to Send | Medicine List |
| ledicin | FUX<br>ie Usage Repo | rt           |                       |                      |               |                         |                          |              |               |                 |                          |               |
| 21      | 5                    | Da           | shboard               |                      |               |                         |                          |              |               |                 |                          |               |

2. To create new report click the া icon.

| rint Communication Data      | Entry Herdsmans Action List Combine | d Action list Animal Record Da | ily Milk Meter Yields 7 Days Milk Yield Repor | rt VET Checklist Report Write | r Holstein Canada Da | airyTrace + CLTS to Send Medicine Lis | .t. 🖸    |
|------------------------------|-------------------------------------|--------------------------------|-----------------------------------------------|-------------------------------|----------------------|---------------------------------------|----------|
| Report ledicine Usage Report |                                     |                                |                                               |                               |                      |                                       |          |
| R Search                     | 5.3 Management / Hero               | / Report Writer                |                                               |                               |                      |                                       | E \$ ? × |
| *                            | Choose list                         |                                |                                               |                               | how categories       |                                       |          |

- 3. Select the following items for your report:
  - Animal Number
  - Reg.No/EZE-IR tag and/or NLID/ATQ no. (depending where you enter registration number in your cow cards).
  - Date of Birth

| Report Writer Wizard<br>Items | I      |                      |             |                    | al.    |
|-------------------------------|--------|----------------------|-------------|--------------------|--------|
| Items                         | Filter | Save                 | Animal Type | Cow Sorting        | Layout |
|                               |        | Search               | ×           |                    |        |
| Category                      | *      | Available            |             | Select             | ted    |
| All                           |        | Barn Group           |             | Animal number      |        |
| General animal data           |        | Group Name           |             | Reg. No/EZE-IR Tag | g      |
| Reproduction                  | E      | Barn group name      | >>>         | NLID/ATQ no.       |        |
| Milk test (Period)            |        | Grazing group name   | =           |                    |        |
| Last Milk test                |        | Date of birth        |             |                    |        |
| Lactation (Period)            | 1      | Age in days          |             |                    |        |
| Current Lactation             |        | Age in Years, Months |             |                    |        |
| 1st Lactation milk yield      |        | Age in months        |             |                    |        |
| Last completed lactation      |        | Number of lactations |             |                    |        |
| Life time production          |        | Breed                | <           |                    |        |
| Milk Meter (Period)           |        | Sire number          | United      |                    |        |
| Manual milk (Period)          |        | Sire NLID/ATQ no.    |             |                    |        |
|                               | •      | Cine dalance!        | *           |                    |        |

- 4. Click the "Current Lactation" category to select the remaining items needed for report:
  - Lactation Number
  - Calving Date

| Report Writer Wiz<br>Items | ard    |   |                        |            |    |               |          |        |
|----------------------------|--------|---|------------------------|------------|----|---------------|----------|--------|
| Items                      | Filter |   | Save                   | Animal Typ | pe | Cow Sorting   |          | Layout |
|                            |        |   | Search                 | ×          |    |               |          |        |
| Category                   |        | * | Available              |            | ]  |               | Selected | X.     |
| All                        |        |   | Calving Date           |            |    | Animal num    | ber      |        |
| General animal data        |        |   | Days in milk           |            |    | Reg. No/EZE   | -IR Tag  |        |
| Reproduction               |        | E | Lactation number       |            |    | NLID/ATQ no.  |          |        |
| Milk test (Period)         |        |   | Kilogram milk          |            |    | Date of birth |          |        |
| Last Milk test             |        |   | Percentage Fat         |            |    |               |          |        |
| Lactation (Period)         |        |   | Percentage protein     |            |    |               |          |        |
| Current Lactation          |        |   | Kilogram fat           |            |    |               |          |        |
| 1st Lactation milk yiel    | d      |   | Kilogram protein       |            |    |               |          |        |
| Last completed lactati     | on     |   | Kilogram fat + protein |            |    | <u>&gt;</u>   |          |        |
| Life time production       |        |   | Fat / protein ratio    |            |    | <b>C</b>      |          |        |
| Milk Meter (Period)        |        |   | kgs milk milk meter    |            | -  |               |          |        |
| Manual milk (Period)       |        |   | Kilogram milk 305      |            |    |               |          |        |
| 1 NA:11- NA-+              |        | - | D 6-+ 30E              |            |    |               |          |        |
|                            |        |   |                        | 442        |    | 250.52        |          |        |
| Number of animal           | s: 307 |   |                        | < Back     | Ne | ext > Fin     | ish      | Cancel |

5. Report should automatically filter for Dairy cows on farm.

| Items              | Filter           | Save          | Animal Type | Cow Sorting | Layout |
|--------------------|------------------|---------------|-------------|-------------|--------|
| elect the animal t | ypes to be shown |               |             |             |        |
| Animal Type        |                  | Status        |             | On farm     |        |
| Dairy Cows         |                  | Cows          | Cows        |             |        |
| Beef cow           |                  | Ist Lactation |             | Historic    |        |
| 🕅 Beef bull        |                  | 🔽 2nd Lact    | ation       |             |        |
| Breeding bul       | I                | Cows          |             |             |        |
| Calves to sell     |                  | Heifers       |             |             |        |
|                    |                  |               |             |             |        |
| All                |                  |               |             |             |        |
|                    |                  |               |             |             |        |
|                    |                  |               |             |             |        |

6. Name the report "Classification Report"

| Save             | Vizard            |       |             |             |        |
|------------------|-------------------|-------|-------------|-------------|--------|
| Items            | Filter            | Save  | Animal Type | Cow Sorting | Layout |
| ave              |                   |       |             |             |        |
| Name             |                   |       |             |             |        |
| Classification R | eport             |       |             |             |        |
| Options          |                   |       |             |             |        |
| Overwrite c      | urrent list       |       |             |             |        |
| Save as new      | list              |       |             |             |        |
|                  | mot be changed by | user) |             |             |        |
|                  |                   |       |             |             |        |

7. Save to in Excel to your Holstein Canada folder on desktop (or downloads).

| Save As                | International Party       |                                |                       |                                                              |
|------------------------|---------------------------|--------------------------------|-----------------------|--------------------------------------------------------------|
| 🔾 🗸 😼 🕨 Holstein Ci    | anada                     | ← 🍫 Search Hol                 | stein Canada 🛛 🔎      | 🍇 🕳 🗸 📣                                                      |
| Organize 👻 New folder  |                           |                                | H • 🔞                 | sport VET Checklist Report Writer Holstein Canada DairyTrace |
| 🙀 Favorites            | Name                      | Date modified                  | Туре                  |                                                              |
| Marktop                |                           |                                |                       |                                                              |
| Downloads              |                           |                                |                       |                                                              |
| 📃 Recent Places        |                           |                                |                       | Show categories                                              |
| 📄 Holstein Canada 😑    |                           |                                |                       |                                                              |
|                        |                           |                                |                       |                                                              |
| 🕞 Libraries            |                           |                                |                       | Lac. no.4 of                                                 |
|                        |                           |                                |                       | 1                                                            |
| 🔣 Homegroup            |                           |                                |                       | 1                                                            |
|                        |                           |                                |                       | 1                                                            |
| Computer               |                           |                                |                       | 1                                                            |
|                        |                           |                                |                       | 1                                                            |
| File name: [5.3] [N    | fanagement] [Herd] Report | Writer - Classification Report | <b>T</b>              | 1                                                            |
| Save as type: Excel (* | .xls)                     |                                | -                     | 1                                                            |
|                        |                           |                                |                       | 1                                                            |
| lide Folders           |                           | Save                           | Cancel                | 1                                                            |
|                        |                           |                                | -11                   | 1                                                            |
|                        | 399                       | 124000013928687                | 12/10/2020 06/07/2022 | 2 1                                                          |
|                        | 303                       | 124000013928688                | 12/10/2020 26/07/2022 | 2 1                                                          |
|                        | 342                       | 124000013928690                | 1//10/2020 24/08/2022 | 2 1                                                          |
| <                      | 392                       | 124000013928694                | 06/11/2020 31/08/2022 | 2 1                                                          |
|                        | 000                       | 124000013928695                | 12/11/2020 25/08/2022 | 2 1                                                          |
|                        | 60                        | 124000013928097                | 05/11/2020 28/09/2022 | 2 1                                                          |
|                        | 211                       | 124000013928090                | 13/11/2020 09/02/2022 | 3 1                                                          |
|                        | JAA                       | 124000013920099                | AJ/AA/2020 03/02/2023 | · •                                                          |

8. See your report in "Report Writer" saved for your next classifier visit to export and send!

|         |                 |              |                 |       | Aktidty<br>Classification Report |   |
|---------|-----------------|--------------|-----------------|-------|----------------------------------|---|
| epor    | t Writer        |              |                 |       | Clean out check                  | Ľ |
| ort     | -               |              |                 |       | Shi Dry Cows + Sire              |   |
| ral ani | mal data        |              | Lactatio        |       | Estrumate                        | - |
|         | NUD/ATO no.     | Date of birt | Calv. dz2 △ Lac | . no. | Feed Review_1                    |   |
|         | 124000202869203 | 09/02/2016   | 06/01/2023      | 5     | General Cow Data_1               |   |
|         |                 | 01/09/2018   | 11/12/2022      | 3     | General Cow Info                 |   |
|         |                 | 28/02/2019   | 15/05/2022      | 2     | General Review Youngstock        |   |
|         |                 | 01/03/2017   | 05/08/2022      | 4     | HC Animal Herd Invenory Report   |   |
|         |                 | 01/11/2018   | 21/12/2022      | 3     | Holstein Canada Report           |   |
|         | 124000013928697 | 12/11/2020   | 14/09/2022      | 1     | LIST                             |   |
|         |                 | 18/04/2015   | 09/03/2023      | 7     | Milk Meter Yields 1              |   |
|         |                 | 14/07/2019   | 08/10/2022      | 2     | Pen 1                            |   |
|         | 124000013928705 | 26/11/2020   | 10/09/2022      | 1     | Pen 2                            |   |
|         |                 | 28/07/2019   | 08/10/2022      | 2     | Pen 3                            |   |
|         |                 | 07/08/2017   | 14/12/2022      | 4     | Pen 3 Low                        |   |
|         |                 | 30/01/2018   | 05/03/2023      | 4     | PrenRecheck                      |   |
|         |                 | 28/07/2019   | 18/06/2023      | 3     | Perceduction Paview              |   |
|         |                 | 01/09/2017   | 30/11/2022      | 4     | Nelideties                       |   |
|         |                 | 26/04/2017   | 31/05/2022      | 4     | validation                       |   |

9. Attach report in email to <u>classification@holstein.ca</u>.